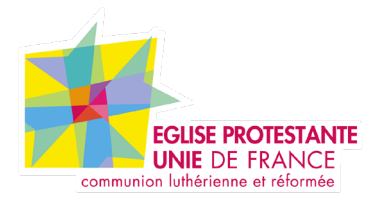

# Tutoriel EPUdF Présentation du Back Office

Tous droits réservés, EPUdF (v1 - 28/02/220).

# Présentation

Après avoir ouvert une session, vous verrez le tableau de bord de l'administrateur. Il est conçu pour vous donner un aperçu de votre site Web complet et contient 3 sections principales:

**1.** Une barre d'outils en haut de la page. Elle contient des liens vers les fonctions

Accueil

9,

4

Liens

Pages

Outils

et les ressources d'administration les plus couramment utilisées. Par exemple, si vous parcourez 🙆 Tableau de bord le nom de votre site Web, vous obtiendrez un lien vers la version publique de votre site. Il affiche également des notifications simples, comme des mises à jour et des nouveaux commentaires.

**2.** Le menu de navigation le côté principal sur gauche. IL contient des liens vers tous les administratifs écrans de WordPress. Si vous passez la souris sur un élément de menu, un sousmenu avec des éléments 🖪 Réglages supplémentaires sera affiché.

3 L'espace de travail principal.

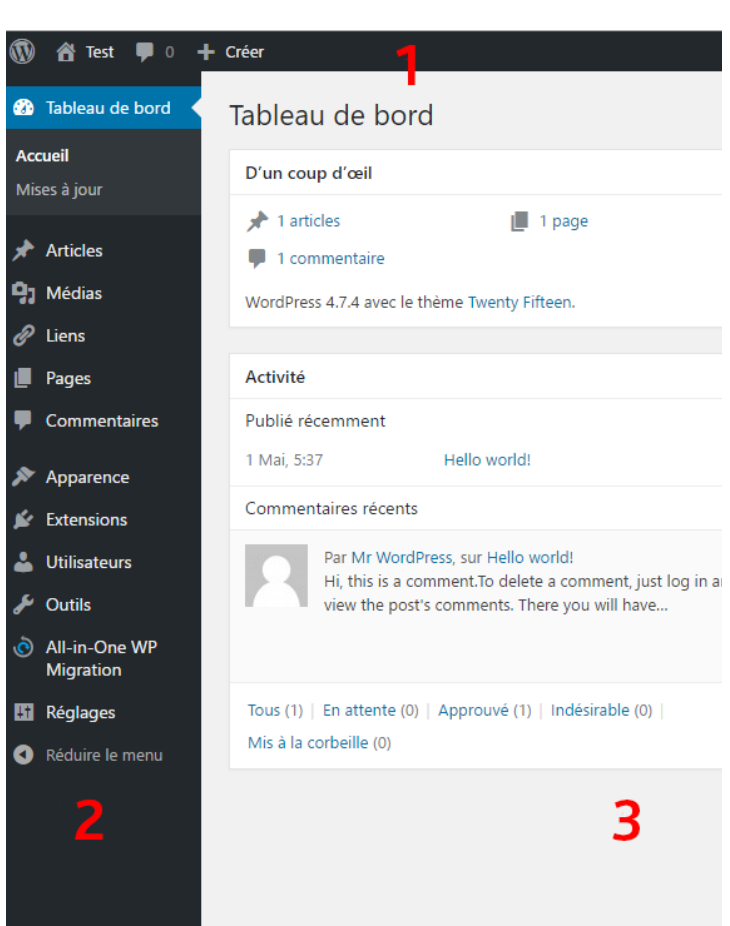

# Menu de navigation

Différence entre un article et une page

Les pages sont destinées à du contenu "statique", par exemple une page d'accueil, une page "à propos", une page "contact", vos mentions légales, etc. Autrement dit, du contenu "froid" ou "statique", c'est à dire du contenu intemporel qui n'est pas écrit sur un sujet précis à un moment précis.

Les articles WordPress ont un rôle bien précis dans la structure d'un site web et sont bien différent d'une simple page. Les articles sont liés à un auteur, une date, c'est du contenu chronologique. Ils ont des catégories et des étiquettes.

Tableau de bord L'accueil du Back Office (BO)

Articles Créer, modifier, supprimer vos articles

**Evénements** Créer, modifier, supprimer vos événements

Glossaire (Lexique expliquant les mots difficiles, mal connus) Créer, modifier, supprimer vos glossaires

Médias Gérer votre bibliothèque médias

## Pages .

. Création de pages à contenu "statique»

. Création de pages «modèle» : Accueil, Actualités, Événements, Contact, Informations, Trouver une paroisse, Glossaire, Foire aux questions, Mentions légales,

## Contact

Créer, modifier, supprimer vos furmulaire de contact

#### Newsletter

Création / gestion d'une newslleter avec le module Mailjet

## FAO

Créer, modifier, supprimer votre contenu poru la foire aux questions

#### Apparence

Personnalisation : gestion du nom du site, slogan, ... Widgets : gestion de 3 colonnes dans le pied de page Menus : Gestion des 3 zones de menu (haut de page, menu principal, bas de page)

#### Comptes

GEstion de son compte utilisateur

#### Outils En attente

# Réglages

Générale : gestion du nom du site, slogan, ... RGPD : Gestion de votre charte RGPD

### Configuration

Configuration : configuration du compte du site Internet, liaison avec la base de données Design : gestion du logo, image de base et couleur du site Internet RGPD & Google Analytics : configuration du compte Analytics Google Map : configuration du Google map Réseaux sociaux : Gestion des liens sociaux, en haut à droite et en bas de page. (Facebook, Twitter, YouTube et Instagram)